1. メニューの選択

右上の「ログイン」ボタンを押して下さい。

| 富山以施設予約                               | 県民福祉公園<br>システム<br>約システムへようこそ                   |                    |                  | ★月末日をお持ちの<br>・ メッセージ ● 空き照会・予約の申込 | か<br>→ ログイン<br>◆ 色・文字サイズ変更<br>● マイメニュー |  |
|---------------------------------------|------------------------------------------------|--------------------|------------------|-----------------------------------|----------------------------------------|--|
|                                       | 3知らせ<br>#される方へ © 2017年1月2日<br>緑の変内 © 2017年1月1日 | د,4                |                  |                                   |                                        |  |
| L 2 ユ<br>カテコ・<br>公園一                  | ビさ照会・予約の<br>・<br>の<br>使用目的から様す<br>類はこちら        | 世2公<br>産業 満設機類から探す | A<br>瑞興名から探す     | <b>詳三</b><br>一覧から探す               |                                        |  |
| , , , , , , , , , , , , , , , , , , , | マイメニュー                                         |                    | 初めての方・<br>イ 利用者語 | これから登録される方<br>登録事前入力              | 「スワード設定                                |  |

# 2. ログイン

利用者IDとパスワードを入力し、「ログイン」ボタンを押して下さい。ただし、既にログインしている場合または空き状況照会だけの場合、ログインは不要ですので<sup>73</sup>7にお進み下さい。

| 富山県民福祉公園                                                                                                    | ション・ション・ション・ション・ション・ション・ション・ション・ション・ション・ |
|----------------------------------------------------------------------------------------------------|------------------------------------------|
| ログイン<br>利用者IDとパスワードを入力して「ログイン」ボタンを押してください。                                                                                                    |                                          |
| <ul> <li>利用者ID 99990001</li> <li>パスワード ・・・・・・・・・・・・・・・・・・・・・・・・・・・・・・・・・・・・</li></ul>                                                                                                    | パスワード設定がお済みでない方<br>♪パスワード設定              |
| <ul> <li>●ご利用にあたって</li> <li>審山県民福祉公園施設予約システムを利用して、インターネットから予約や指導の申込を行うには<br/>利用者登録が必要です。</li> <li>1. ごちらから利用者情報事前入力を行ってください。</li> <li>2. ご利用になる公園の面口にて、利用者登録を行ってください。</li> <li>3. 利用者登録たび後は、園園を上の「パスワードの設定」のボタンを押して、<br/>パスワードを設定してください。</li> <li>利用者登録とびスワードの設定がお読の方は、本画面にてログイン操作を行ってください。ログインした後に、予約や抽選の申込が行えるようになります。</li> <li>各時代方法は「利用者のよう」をご参照くどさい。</li> </ul> |                                          |
| A XII-                                                                                                    | < 前に戻る ● ログイン                            |

3. 施設検索方法の選択

施設の検索方法に合わせて「空き照会・予約の申込」の中のボタンを押します。

|                          | 山県民福                                      | 社公園                                                       | 10            |              | 利用者印をお持ち 「「「「」」」、 「」、 メッセージ のままがた、 「」のままがた、 「」のまたがた、 「」のまたがた、 「」のまたがた、 「」のまたがた、 」のまたがた、 | の方<br>→ ログイン<br>/ 色・文字サイズ変更 |  |
|--------------------------|-------------------------------------------|-----------------------------------------------------------|---------------|--------------|-----------------------------------------------------------------------------------------|-----------------------------|--|
| 100<br>100<br>201<br>201 | また<br>お知らせ<br>かて利用される方へ (<br>用着登録の案内 © 20 | 9 2017年1月2日<br>17年1月1日                                    |               |              | ECHIE F FROM                                                                            |                             |  |
| <b>رک</b><br>بر          | 空き照会<br>く<br>(FJU-から探す                    | <ul> <li>予約の申</li> <li>(例)</li> <li>(使用目的から探す)</li> </ul> | 通<br>施設種類から探す | A<br>施設名から探す | ■<br>一覧から探す                                                                             |                             |  |
|                          | 19-19は255                                 |                                                           |               | 初めての方・       | これから登録される方<br>登録事前入力                                                                    | パスワード設定                     |  |

4. 施設選択

ご希望の施設を選択し、「次へ進む」ボタンを押して下さい。 ※複数選択可

| お知らせ | 施設名 複数組织司   | 案内リンク       | 付帯設備         |
|------|-------------|-------------|--------------|
|      | 県民公園太閤山ランド  | <b>②</b> 案内 | P 8 5 8 0 8  |
|      | 富山県総合運動公園   | @案内         | P P& 5 % 2   |
|      | 富山県五福公園     | ◎ 案内        | P Ps 78 0 18 |
|      | 富山県常願寺川公園   | ◎案内         | P P6 5 8 18  |
|      | 県民公園新港の森    | @ 案内        | P P8 5 18 18 |
|      | 富山県富岩運河環水公園 | @ 案内        | P 3 3        |

#### 5. 施設別空き状況

利用する室場の日付を選択し、「次へ進む」ボタンを押して下さい。〇かつグレーアウト表示されていない場合、予約申込が可能です。(複数選択可)希望の日程が表示されていない場合、表示開始日に希望する日付・期間を指定し「表示」ボタンを押すと日付が切り替わります。

◆ご注意下さい◆

随時(先着)予約の申込開始日と施設の休館日が重なった場合、申込できるのは翌開館日になります。 例)毎月1日が申込開始日であったとしても、1~3日が休館で4日が開館の場合、4日から申込開始になり ます。

| 富山県民福祉公園<br>(総)予約9274<br>● X9世ージ 【@・文字サイズ3更 [+ ログアウト                                                                                                    |
|----------------------------------------------------------------------------------------------------|
| メニュー > 施設の機索 > <mark>施設別空き状況</mark> > 時間帯防空き状況 > 詳細申請 > 申込確認 > 申込充了<br>施設別空き状況<br>申込をしたいところを逼んで「次へ進む」ボタンを押してください。「∘」、「△」と表示されている日は申込ができます。複数の日にちの申込ができます。                                                                                                    |
| 合 表示開始日 記号の見方                                                                                                    |
| 2019/3/16 から 1週間 2週間 1ヶ月 O 空き 🛆 一部空き 🗙 空きなし                                                                                                    |
| + その他の条件で取り込む Q 表示 - 申込期間外 * 公開対象外                                                                                                    |
| <br>富山県総合運動公園                                                                                                    |
| ▲ 注意測測<br>料金は <u>こちら</u> をご覧ください。<br>インターネットからのご予約はご希望日の2日前までとなります。それ以降のご予約は、直接ご希望の施設に電話でご連絡下さい。                                                                                                    |
| 2019年3月         16         17         18         19         20         21         22         23         24         25         26         27         28         29           土         日         月         火         水         木         金         土         日         月         火         水         本         金         土         日         月         火         次         木         金         土         日         月         火         次         木         金         土         日         月         火         次         太         金         土         日         月         火         次         本         金         土         日         月         次         次         次         本         金         土         日         月         火         次         次         本         金         土         日         月         次         次         次         金         土         日         月         次         次         次         4         4         4         4         4         4         4         4         4         4         4         4         4         4         4         4         4         4         4 |
|                                                                                                    |
|                                                                                                    |
|                                                                                                    |

### 6. 時間帯別空き状況

#### 室場の空き状況一覧が表示されます。利用する時間帯を選択し、「次へ進む」ボタンを押して下さい。 ※複数選択可

| 富山県民福祉公園<br>施設予約システム<br>メニュー、施設の検索、施設別空き状況                          | ▲ 脳山供楽師 さん<br>● メッセージ ● セクアウト<br>R > 時間局別型主状況 > 詳細申請 > 申込施認 > 申込売了                                                                                            |
|---------------------------------------------------------------------|----------------------------------------------------------------------------------------------------|
| 時間帯別空き状況<br>中込をしたいところを選んで「次へ進む」<br>予約される場合があります。<br>記号の見方           | ボタンを押してください。複数の時間帯の中込ができます。空きの時間帯でも予約が完了するまでの間に他の利用者に                                                                                                    |
| <ul> <li>○ 호きあり △ 推設に第</li> <li>富山県総合運動公園</li> <li>多目的広場</li> </ul> | 開合せ X 空きなし — 申込対象外                                                                                                    |
| 2019年3月29日(金)<br>▲面 多日的広場                                           | 注員         9.00         13.00         17.00         18.00         19.00         20.00           -         O         O         O         O         O         O |
| B 面 多目的広場                                                           | - 00000                                                                                                    |
| # ×==-                                                              | < 前に戻る ▶ 次へ進む                                                                                                    |

#### 7. 予約申込 詳細申請

お申込に必要な項目を入力・選択します。複数の予約申込(※1)時、「まだ、詳細申請を~申請内容にし ますか?」と表示されますので、「はい」「いいえ」のどちらか一方を選択し「確定」ボタンを押して下さい。 ・すべての申込が同一の申請内容の場合→「はい」を選択

・申込ごとに異なる申請内容の場合→「いいえ」を選択。各々申請内容を入力します。

(※1)異なる室場または日付を複数選択時に、複数の予約申込となります。ただし、連続した時間帯の申込は1件の申込となります。

※施設により項目内容は異なります。

| 富山県民福祉公園<br>18837495274                                             |                       | - xvt-s            | ▲ 富山県美部 さん<br>● - 文字サイズ変更 ● ログアウト |
|---------------------------------------------------------------------|-----------------------|--------------------|-----------------------------------|
| メニュー、施設の検索、施設別立き状況、)<br>予約申込 詳細申請<br>以下の詳細申請項目を全て申請して、「確定」ポタンを押してくた | 詳線申請 > 申込確認 ><br>ださい。 | 申込完了               |                                   |
| 圓 施段                                                                | ○利用日                  | ◎ 時間帯              |                                   |
| 富山県総合運動公園 多目的広場 A面                                                  | 2019/3/29(金)          | 9:00~13:00         |                                   |
| 20 人<br>使用目的 1000<br>施設を使用する日的を選んでください。                             |                       |                    |                                   |
| 硬式野球 数式野球 ソフトボール                                                    |                       |                    |                                   |
| まだ詳細中調をしていな                                                         | い他の中込も同じ中請            | 内容にしますか?<br>はい いいえ |                                   |
| <b>*</b> ×==-                                                       |                       |                    | < 前に戻る > 確定                       |

### 8. 予約申込の内容確認

予約内容をご確認の上、「申込」ボタンを押して下さい。「申請内容変更」ボタンから申請内容の変更が可 能です。

| 富山県           | 民福祉公園                                    |                                   |                         |
|---------------|------------------------------------------|-----------------------------------|-------------------------|
| ×==->#<br>予约中 | 設の検索 > 施設別空き状況 > 時間帯別空:<br>は入 内容 石在言刃    | 吉秋況》詳編申請》 <mark>申込費</mark> 國》申込完了 | XUT-PLAN B.XTTLARR BUTT |
| コンホリー         | プレム ドリインドロ E BLA<br>思して、よろしければ「申込」ボタンを押し | ってください。                           |                         |
| 富山県           | 総合運動公園 多目的広場                             | A面                                |                         |
| □ 利用          | 日 O 時間帯                                  | ¥施设使用料 ¥備品使用料                     |                         |
| 201           | 9/3/29(金) 9:00~13:00                     | 1,840 円 -                         |                         |
| ① 中期          | 内容 / 中請内容変更                              | つ 支払期限                            |                         |
| 利用目           | 目的「軟式野球」、利用人数「20人」                       | 2019/3/29(金)                      |                         |
| 😔 備品          | ✔ 備品予約/変更                                |                                   |                         |
| なし            |                                          |                                   |                         |
|               |                                          |                                   |                         |
| 富山県           | 総合運動公園 多目的広場                             | B面                                |                         |
| ○ 利用!         | 日 O 時間帯                                  | ¥ 施設使用料 ¥ 備品使用料                   |                         |
| 201           | 9/3/29(金) 13:00~19:00                    | 5,510 円 -                         |                         |
| 日中期           | ■ ● 申請內容変更                               |                                   |                         |
| * ×==         |                                          | 2019/3/29(金)                      | 《前に戻る                   |

#### 9. 予約申込の完了

申込が完了しました。 備品の予約をする場合は、「備品予約/変更」ボタンを押して下さい。 「備品の予約」を行う場合はこちらへ。 ◆ご注意下さい◆ ネット上で予約申込完了後、予約の内容を変更する場合は、一旦取消の上、新たに予約を登録し直す

ベットエで予約中込元」後、予約の内容を変更する場合は、一旦取消のエ、新たに予約を登録し直す 必要があります。(ただし、窓口受付前の仮予約に限ります。窓口受付済の本予約は利用者機能から取 消できません。)

| <ul> <li> <b>富山県民福祉公園</b></li></ul>                                |  |
|--------------------------------------------------------------------|--|
| □ <b>アホリーアンへ 元 」</b><br>申込を受付しました。仮予約として受付している施設がありますので、ご注意ください。   |  |
| 合計 7,350 円                                                         |  |
| 富山県総合運動公園 多目的広場 A面 做予約                                             |  |
| 白利用日 ○ 時間帯 ¥ 施設使用料 ¥ 備品使用料     2040/2/20(余) 0:000 42:00 48:40 m    |  |
| 2019/3/29(金) 9:00~13:00 1,840円 -<br>回車購內容 の支払期限                    |  |
| 利用目的「軟式野球」、利用人数「20人」 2019/3/29(金)                                  |  |
| <ul> <li>● 備品 </li> <li>▲ 備品予約/変更</li> <li>なし</li> </ul>           |  |
| 富山県総合運動公園 多目的広場 B面 低勢                                              |  |
| ● 利用日 ◎ 時間用 ¥ 施設使用料 ¥ 備品使用料<br>● メニュー /29(金) 13:00~19:00 5 510 円 - |  |

## 10. 備品予約

利用したい備品の数量を入力して下さい。料金を確認し、「次へ進む」ボタンを押して下さい。

| メニュー、施設の検索、施設別空き状況、時間帯別空き状況、<br>備品(付帯品)予約<br>施設に付随する備品(付布品)の予約を行います。<br>予約したい備品の設置を入力して、「次へ進む」ポタンを押して<br>利利開始と利用時了の時間を選択して、備品の貸出時間を変更する | 詳細申請 > 申込確認 ><br>ください。<br>ふことができます。 | 用以第7       | 49世→ジ 2 世・文字サイス  | 64 D9791            |
|----------------------------------------------------------------------------------------------------|-------------------------------------|------------|------------------|---------------------|
| a 施IQ                                                                                                    | □利用日                                | ◎時間帯       |                  |                     |
| 富山県総合運動公園 多目的広場 B面                                                                                                    | 2019/3/29(金)                        | 13:00~19:0 | 0                |                     |
| 備品(付幣品)                                                                                                    |                                     | 料金 🔛       | 合計<br>予約数        | - 4,110 円<br>/\®t ፼ |
| 照明設備1/2以上 18:00 ~ 19:00 ~                                                                                                    |                                     | 4,110      | 1 111            | 4,110               |
| 照明設備1/2以下 13:00 ♥ ~ 19:00 ♥                                                                                                    |                                     | 12,360     | 0 1/1 <i>s</i> T | 0                   |
|                                                                                                    |                                     |            |                  |                     |

11. 備品予約確認

申込内容を確認し、「予約」ボタンを押して下さい。

| 富山県民福                                        | 社公園                                             | o-   (-                |        | A H    | 日日   | ▲ 富山倶楽部 さん<br>ス会更 C+ ログアウト |  |
|----------------------------------------------|-------------------------------------------------|------------------------|--------|--------|------|----------------------------|--|
| メニュー > 施設の検索 > 施<br>備品 (付帯品<br>予約内容を確認して、よろし | 設別空き状況 > 時間帯別空き状況<br>日)予約確認<br>いわば「予約」ポタンを押してくた | > 詳細申請 > 申込確認 ><br>さい。 | 中込完了   |        |      |                            |  |
| 圓 施段                                         |                                                 | 1011月日                 | ③ 利用時間 | 間帯     |      |                            |  |
| 富山県総合運動公                                     | 圈 多目的広場 B面                                      | 2019/3/29(金)           | 13:00  | ~19:00 |      |                            |  |
|                                              |                                                 |                        |        | -      | 승計 4 | 4,110 円                    |  |
|                                              | 價品(何帶品)                                         |                        |        | 料金圖    | 予約数  | 小社園                        |  |
| 照明設備1/2以上                                    | 18:00 ~19:00                                    |                        |        | 4,110  | 1#7  | 4,110                      |  |
|                                              |                                                 | <b>▲</b> 予約            |        |        |      |                            |  |
| # ×==-                                       |                                                 |                        |        |        |      | く前に戻る                      |  |

# 12. 備品予約完了

備品の予約が完了しました。「申込完了へ戻る」ボタンを押して下さい。

| 富山県民福祉公園<br>あまずがシステム<br>メニュー、施設の検索、施設別室ませえ、統領帯別支きせえ<br>備品(付帯品)予約確認<br>予約内容を確認して、よろしければ「予約」ホタンを押してくだ | <ul> <li>         が細中酒 ) 中込強度 )         さい。     </li> </ul> | ★ X9 E = 2 € + 2 ≠ 1 | ▲ 版山明瀬田 さん<br>イズ在王 ● ログアウト |
|----------------------------------------------------------------------------------------------------|-------------------------------------------------------------|----------------------|----------------------------|
| III Melte                                                                                           | 白利用日                                                        | ◎利用時間帯               |                            |
| 富山県総合運動公園 多目的広場 B面                                                                                  | 2019/3/29(金)                                                | 13:00~19:00          |                            |
| ● 備品(付帯品)予     備品(付帯品)予約を完了し                                                                        | 予約の完了<br>Jました。                                              | ● 申込完了へ戻る            | 4,110 円                    |
| 照明設備1/2以上18:00~19:00                                                                                |                                                             | 4,110 1.97           | 4,110                      |
|                                                                                                    | <b>1</b> 予約                                                 |                      |                            |
| e X⊐a−                                                                                              |                                                             |                      | く前に戻る                      |